# ANSYS软件安装教程

#### 新科益系统与咨询(上海)有限公司

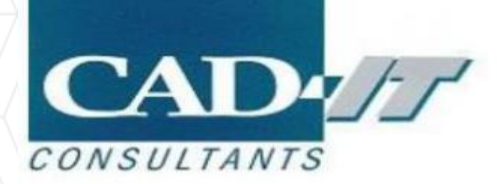

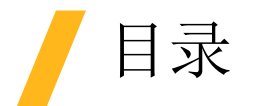

- □ 软件安装前的准备
- □ 服务端License Manager安装
- □ ANSYS软件安装
- □ 设置客户端License选项

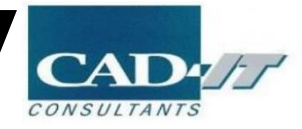

# 软件安装前的准备

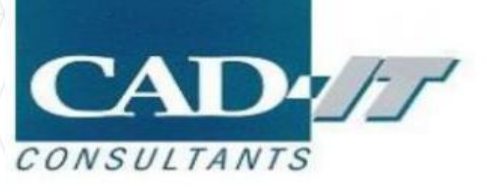

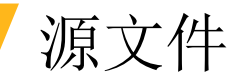

#### □共三个.iso安装源文件

ANSYS2021R2\_WINX64\_Disk1.iso ANSYS2021R2\_WINX64\_Disk2.iso ANSYS2021R2\_WINX64\_Disk3.iso

| 2021/7/8 | 13:08 |
|----------|-------|
| 2021/7/8 | 13:13 |
| 2021/7/8 | 13:39 |

| Disc Image File | 6,131,530 KB |
|-----------------|--------------|
| Disc Image File | 7,021,096 KB |
| Disc Image File | 6,079,806 KB |

#### □License文件

Iicense-ansys\_hybrid\_02222017\_103238\_385\_PM.TXT

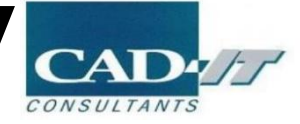

### 安装前更改电脑基本设置

#### □ 关闭防火墙

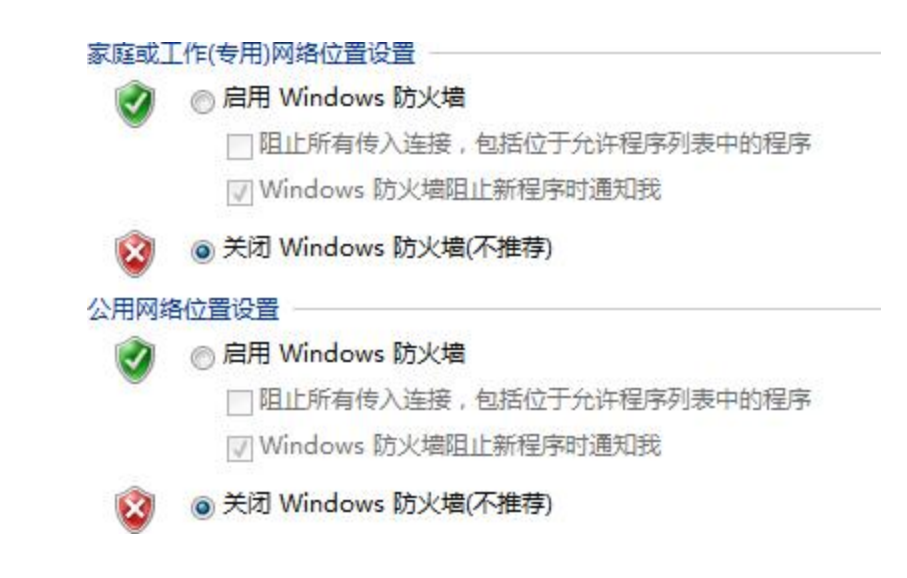

#### □ 关闭杀毒软件

□ 管理员身份

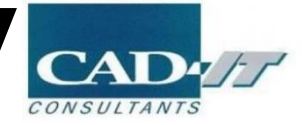

# 服务端License Manager安装

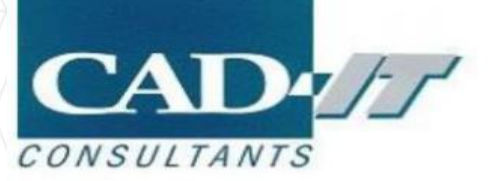

□ 使用资源管理器装载…Disk 1.iso(备注:若无法装载,可以安装DAEMON Tools Lite,本教程是基于 DAEMON工具进行装载的)

| ANSYS2021R2_WINX64_Disk1.iso | 2021/7/8 13:08 | Disc Image File | 6,131,530 KB |
|------------------------------|----------------|-----------------|--------------|
| ANSYS2021R2_WINX64_Disk2.iso | 2021/7/8 13:13 | Disc Image File | 7,021,096 KB |
| ANSYS2021R2_WINX64_Disk3.iso | 2021/7/8 13:39 | Disc Image File | 6,079,806 KB |

#### 鼠标右键

| Open with       | 🕨 🔇 Bandizip               |
|-----------------|----------------------------|
|                 | 🚭 🛛 UltralSO Premium       |
| 上传到白度网盘自动备份该文件夹 | 🐂 Windows Explorer         |
|                 | Search the Microsoft Store |
| 🖲 通过QQ发送到       | Choose another app         |

- 若有统一的许可管理器服务器,且在服务器中不需要安装软件,那么在服务器中仅安装license manager即可,在客户端只进行软件的安装,然后客户端调用服务器的许可,如何实现调用,参见"设 置客户端License选项"部分;
- □ 保证客户端与服务端在同一个局域网内,若许可和软件都安装在同一台电脑上,则没有网络限制之说

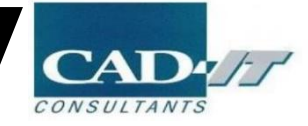

### License Manager安装

□ 右键点击setupLM.exe,选择以管理员身份运行(Run as administrator)

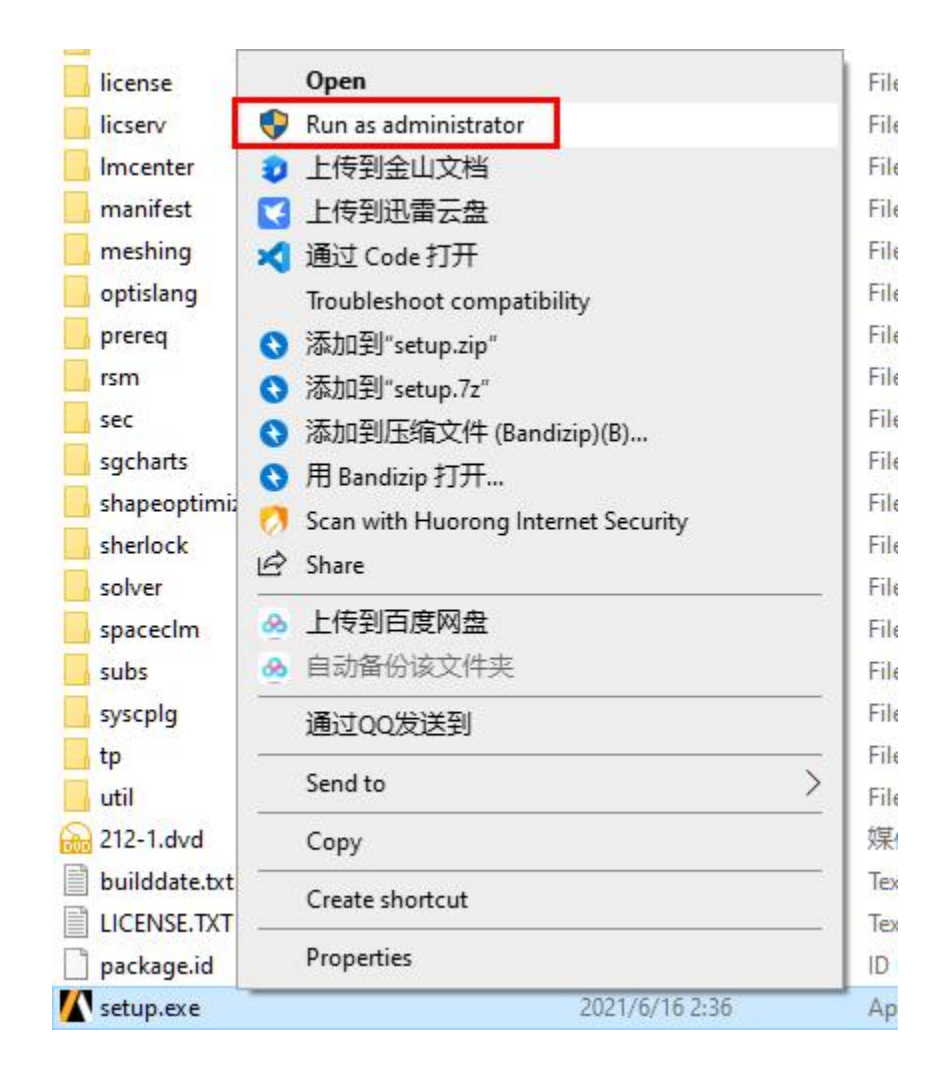

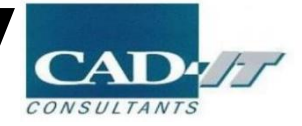

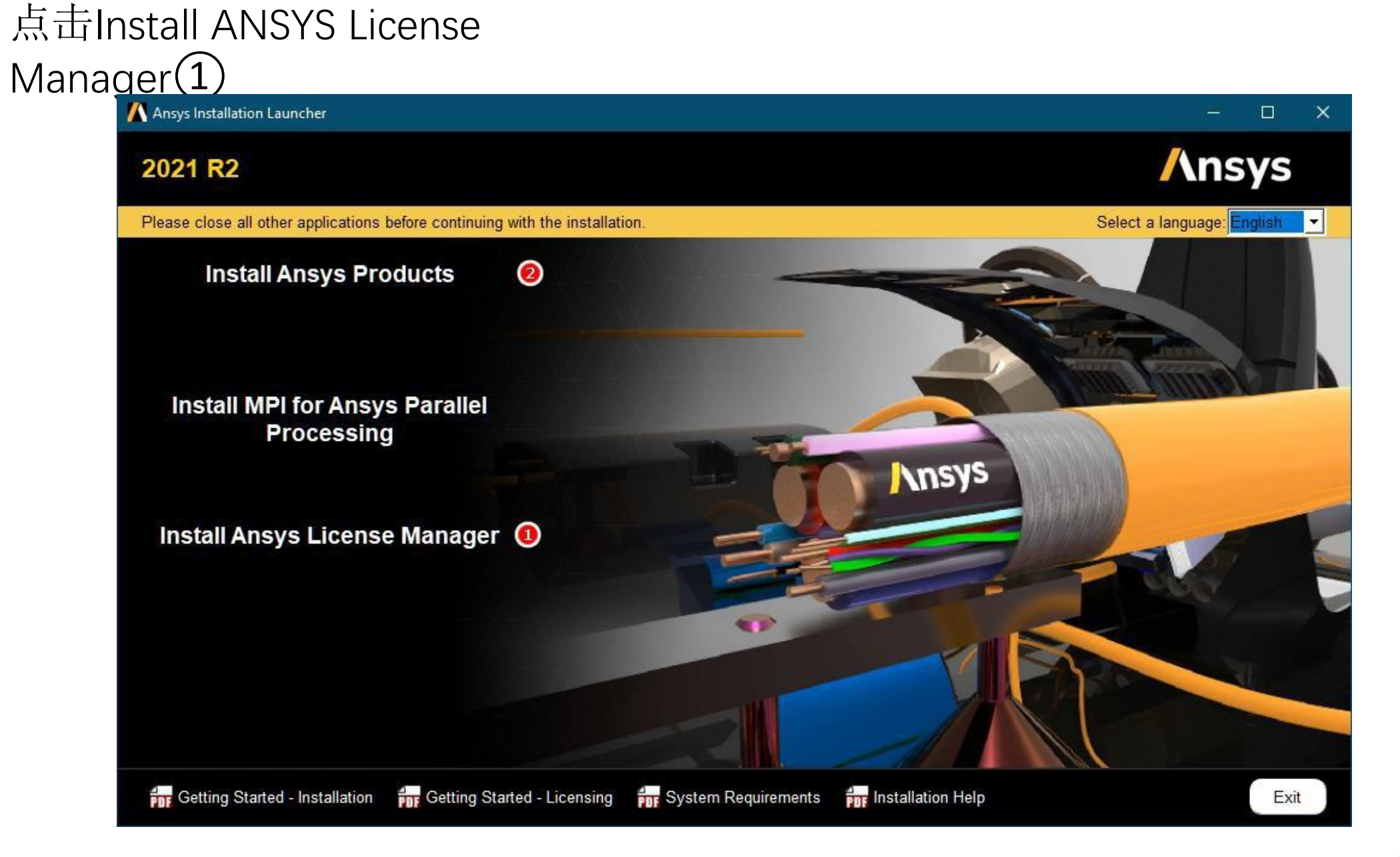

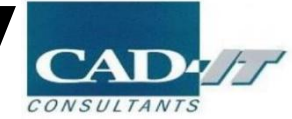

| <u> /</u> 2021 R2 License Manager Inst | allation - "Windows x64" — 🗆                                                                                                    | × |
|----------------------------------------|----------------------------------------------------------------------------------------------------|---|
| 2021 R2                                | /\nsys                                                                                                    |   |
|                                        | 0 0                                                                                                    |   |
|                                        | Please read the following license agreement carefully:                                                                                                    |   |
| Ansys                                  | CLICKWRAP SOFTWARE LICENSE AGREEMENT<br>Version August 14, 2020<br>****IF LICENSEE HAS PREVIOUSLY AGREED IN WRITING TO A SOFTWARE LICENSE AGREEMENT WITH LICENSOR THAT SPECIFICALLY GOVERNS USE OF THE<br>PROGRAM(S), SUCH SOFTWARE LICENSE AGREEMENT SUPERSEDES AND REPLACES THIS CLICKWRAP SOFTWARE LICENSE AGREEMENT, AND THIS<br>CLICKWRAP SOFTWARE LICENSE AGREEMENT IS VOID. ***                                                                                                    |   |
| Realize Your                           | If you have a previous written software license agreement as described in the preceding paragraph, you may proceed with installation by clicking the "IAGREE"<br>button (or the button below otherwise indicating your agreement to the terms).<br>NOTWITHSTANDING THE FOREGOING OR ANY TERM OF A WRITTEN SOFTWARE LICENSE AGREEMENT, OTHER THAN A NEW TECHNOLOGY EXPLORATION<br>LICENSE AND NONDISCLOSURE AGREEMENT ("WRITTEN BETAAGREEMENT"), LICENSE IS NOT ENTITLED TO USE BETA VERSIONS OF THE PROGRAM(S) UNDER<br>THE TERMS OF A WRITTEN SOFTWARE LICENSE AGREEMENT"), LICENSE IS NOT ENTITLED TO USE BETA VERSIONS OF THE PROGRAM(S) UNDER<br>THE TERMS OF A WRITTEN SOFTWARE LICENSE AGREEMENT. THIS CLICKWRAP SOFTWARE LICENSE AGREEMENT SOLELY GOVERNS USE OF BETA VERSIONS<br>OF THE PROGRAM(S) EXCEPT IF YOU HAVE A WRITTEN BETAAGREEMENT. IF YOU HAVE A WRITTEN BETAAGREEMENT, THE TERMS OF THE WRITTEN BETA<br>AGREEMENT WOULD SUBJECT FOR AND PERIOR OF THE OFTWARE LICENSE AGREEMENT. |   |
| Product Promise®                       | If you require a printed version of this Clickwrap Software License Agreement prior to accepting these terms and conditions, please print this Clickwrap Software License Agreement and click "I DO NOT AGREE" (or the button below otherwise indicating that you do not accept the terms) and go to LICENSE.TXT in the installation to retrieve and print this Clickwrap Software License Agreement.                                                                                                    |   |
|                                        | READ THIS CLICKWRAP SOFTWARE LICENSE AGREEMENT ("AGREEMENT") CAREFULLY BEFORE PROCEEDING. THIS IS A LEGALLY BINDING CONTRACT<br>BETWEEN LICENSEE AND LICENSOR FOR LICENSEE TO USE THE PROGRAM(S), AND IT INCLUDES DISCLAIMERS OF WARRANTY AND LIMITATIONS OF LIABILITY.                                                                                                    |   |
|                                        | BY CLICKING THE "IAGREE" BUTTON LICENSEE'S AUTHORIZED REPRESENTATIVE LEGALLY BINDS LICENSEE TO THE TERMS AND CONDITIONS CONTAINED IN<br>THIS AGREEMENT.                                                                                                    |   |
|                                        | IF LICENSEE DOES NOT AGREE WITH THESE TERMS AND CONDITIONS, CLICK THE "I DO NOT AGREE" BUTTON INDICATING NON-ACCEPTANCE, PROMPTLY<br>REMOVE THE PROGRAM(S) FROM LICENSEE'S COMPUTER(S) AND RETURN THE SOFTWARE AND ALL RELATED DISKS AND DOCUMENTATION WITHIN THIRTY (30)<br>DAYS TO LICENSOR, OR ITS AUTHORIZED CHANNEL PARTNER FROM WHOM LICENSEE OBTAINED THE PROGRAM(S), AND LICENSEE WILL RECEIVE A FULL                                                                                                    | ¥ |
|                                        | IAGREE     IDO NOT AGREE                                                                                                    |   |
| Installation Help                      | < Back Next > Exit                                                                                                    |   |

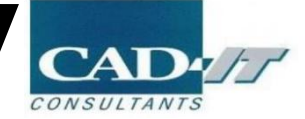

## 指定LM安装路径

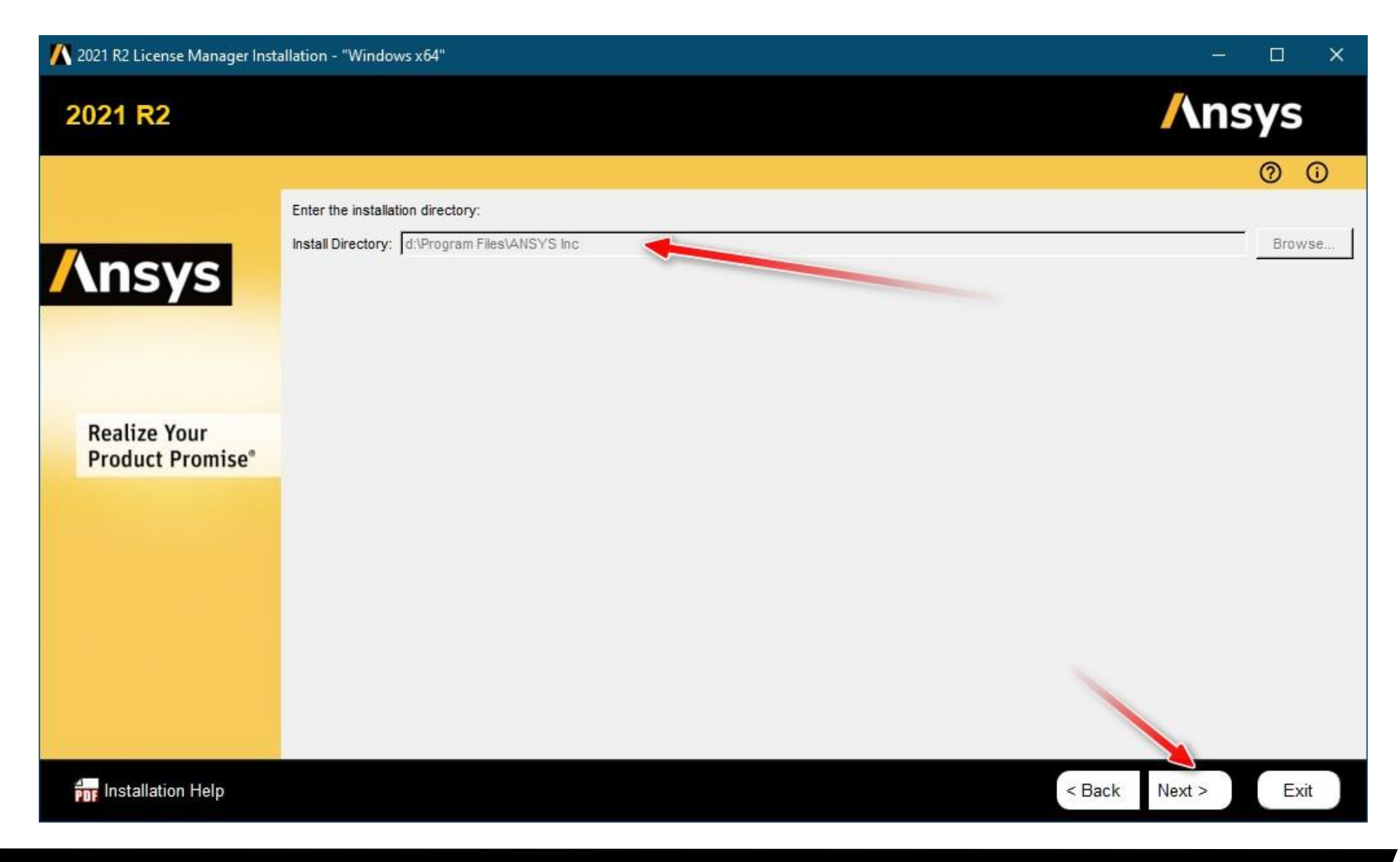

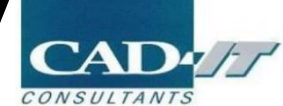

# 点击Next, Next, Next

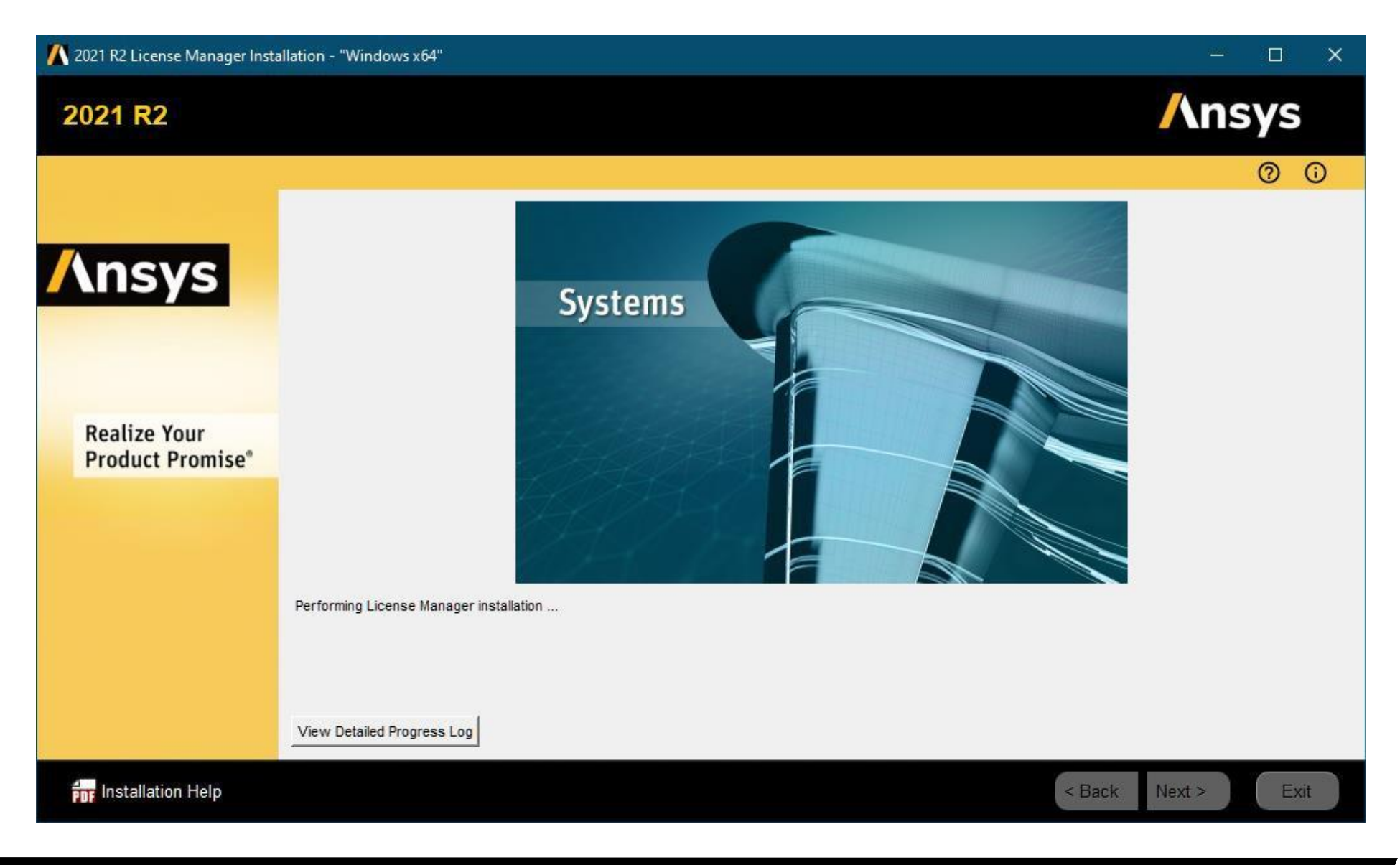

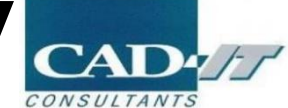

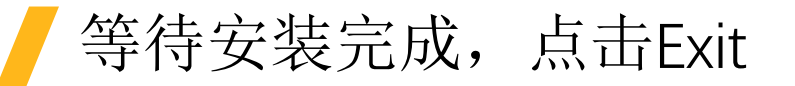

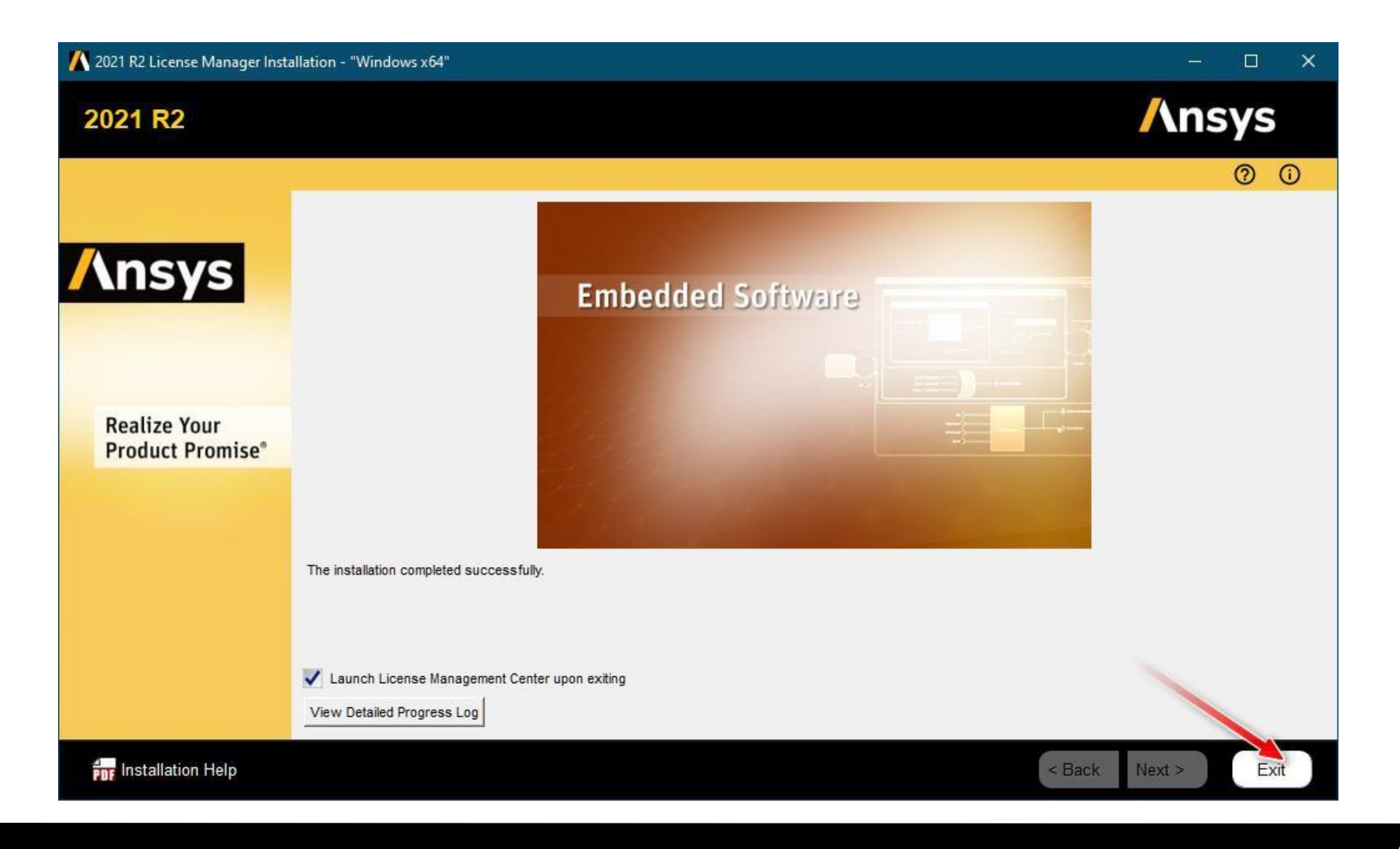

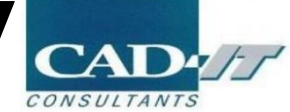

## 在弹出的网格管理器界面中进行许可的加载

| <b>/</b> \nsys                                                       |                           |                                                      |                 |                     |              |      |
|----------------------------------------------------------------------|---------------------------|------------------------------------------------------|-----------------|---------------------|--------------|------|
| nsys License Manager                                                 | Release 2021 R2           |                                                      |                 |                     |              |      |
| ne<br>atus/Start/Stop License Manager<br>License Manager Settings    | <choose file=""></choose> |                                                      |                 |                     |              |      |
| e File Options                                                       |                           |                                                      |                 |                     |              |      |
| icense File description                                              | (◯ → ↓ 计算机 →              | 本地磁盘 (E:) ▶ ANSYS License                            |                 | • <b>•</b> • / 搜索 A | NSYS License | ٩    |
| lexNet Licenses                                                      | 组织 ▼ 新建文件夹                |                                                      |                 |                     | •            |      |
|                                                                      | 三 桌面 🔺                    | 名称                                                   | 修改日期            | 类型                  | 大小           |      |
| nsing Interconnect Log<br>Net Debug Log<br>nse Management Center Log | 12] 最近访问的位置               | Icense-ansys_hybrid_02222017_103238_385_PM.TXT       | 2017/3/20 15:54 | 文本文档                | 3            | 0 КВ |
|                                                                      | □ □ □ □ □                 |                                                      |                 |                     |              |      |
| t License Usage                                                      |                           |                                                      |                 |                     |              |      |
| e Usage History                                                      | ▶ 文档                      |                                                      |                 |                     |              |      |
| ense Usage<br>Denials                                                | → 音乐                      |                                                      |                 |                     |              |      |
| s                                                                    | 🖳 计算机                     |                                                      |                 |                     |              |      |
| xNet License Status                                                  | 🏭 本地磁盘 (C:)               |                                                      |                 |                     |              |      |
| nostic Information                                                   | 🕞 本地磁盘 (D:)               |                                                      |                 |                     |              |      |
| ieued Licenses                                                       | 🕞 本地磁盘 (E:)               |                                                      |                 |                     |              |      |
| ntions                                                               | SUNYANLI (F:)             |                                                      |                 |                     |              |      |
| e Manager Run Mode                                                   | 文件名                       | (N): license-ansys_hybrid_02222017_103238_385_PM.TXT |                 | ▼ 所有文件              | ŧ            | •    |
|                                                                      |                           |                                                      |                 | 打开(0                |              | 取消   |
|                                                                      |                           |                                                      |                 | 4                   |              |      |
| Licensing Guide<br>Licensing Guide                                   |                           |                                                      |                 |                     |              |      |

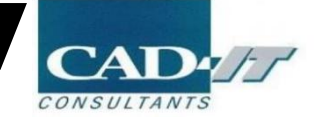

## 检查License管理软件在服务器端是否运行正常

| <b>/</b> \nsys                                                                                                    |                                                                                                    |
|----------------------------------------------------------------------------------------------------|----------------------------------------------------------------------------------------------------|
| 🗸 Ansys License Manag                                                                                                    | er Release 2021 R2                                                                                       |
| Home<br>View Status/Start/Stop License Manager<br>Reread License Manager Settings                                        | The license manager is running.                                                                          |
| License File Options<br>Add a License File<br>Get System Hostid Information<br>View FlexNet Licenses                     | Licensing Interconnect: running<br>Licensing Interconnect Monitor: running<br>FlexNet Licensing: running |
| Log Files<br>View Licensing Interconnect Log<br>View FlexNet Debug Log<br>View License Management Center Log             | 要保证三个都是"running"                                                                                         |
| Reporting<br>View Current License Usage<br>View License Usage History<br>View Peak License Usage<br>View License Denials |                                                                                                    |
| Diagnostics<br>Display FlexNet License Status<br>Gather Diagnostic Information<br>Display Queued Licenses                |                                                                                                    |
| Advanced Options<br>Specify License Manager Run Mode                                                                     |                                                                                                    |
| Help<br>View ANSYS Licensing Guide<br>View FlexNet Licensing Guide                                                       |                                                                                                    |

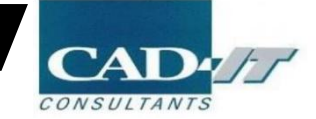

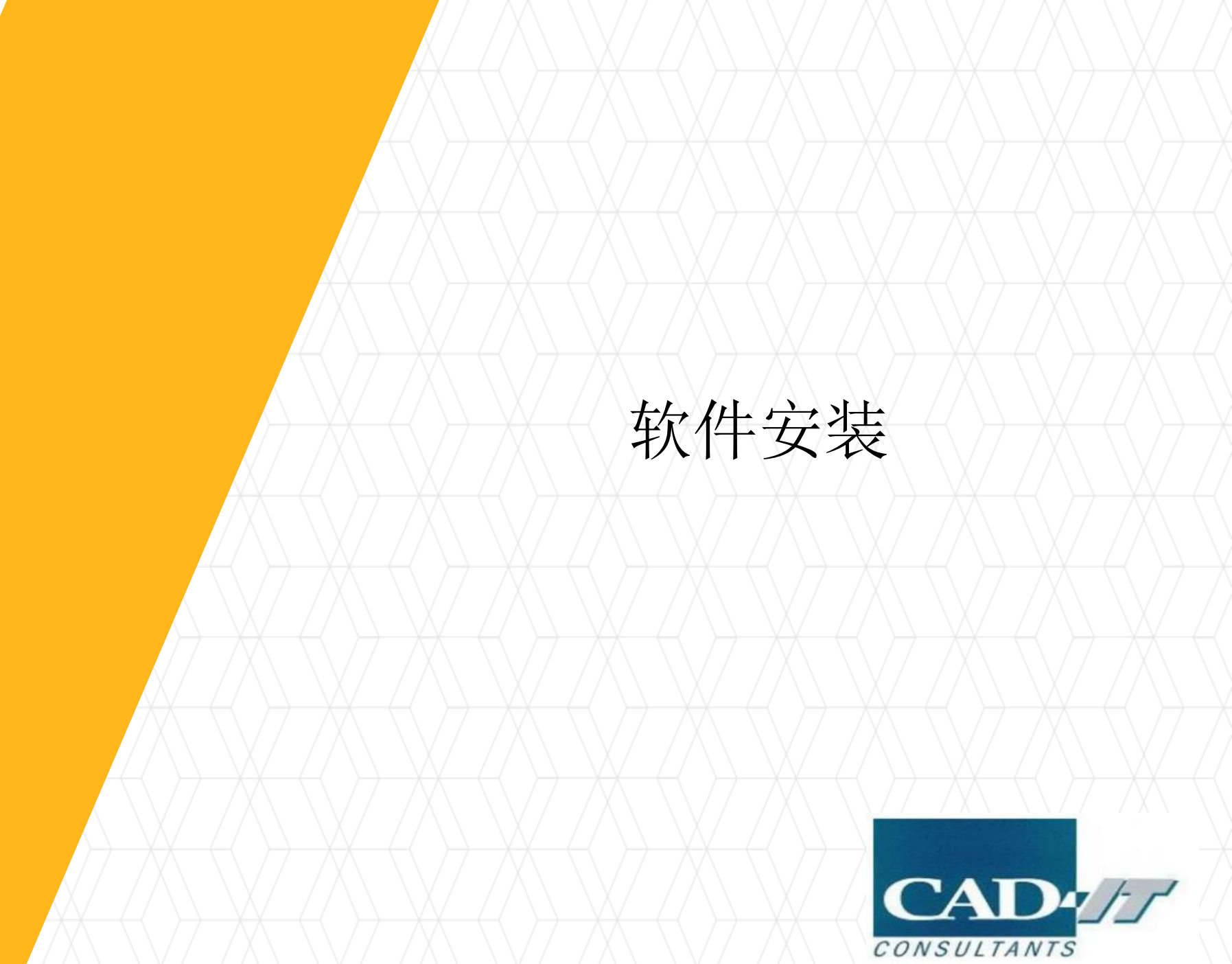

Products(2) 👖 Ansys Installation Launcher **/**\nsys 2021 R2 Select a language: English Please close all other applications before continuing with the installation. **Install Ansys Products** 2 Install MPI for Ansys Parallel Processing Insys Install Ansys License Manager 📵 -📅 Getting Started - Installation 🛛 📅 Getting Started - Licensing 👘 System Requirements 👘 Installation Help Exit

点击Install ANSYS

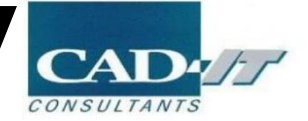

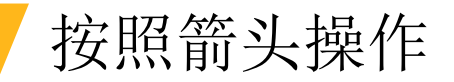

🚺 2021 R2 Product Installation - "Windows x64"

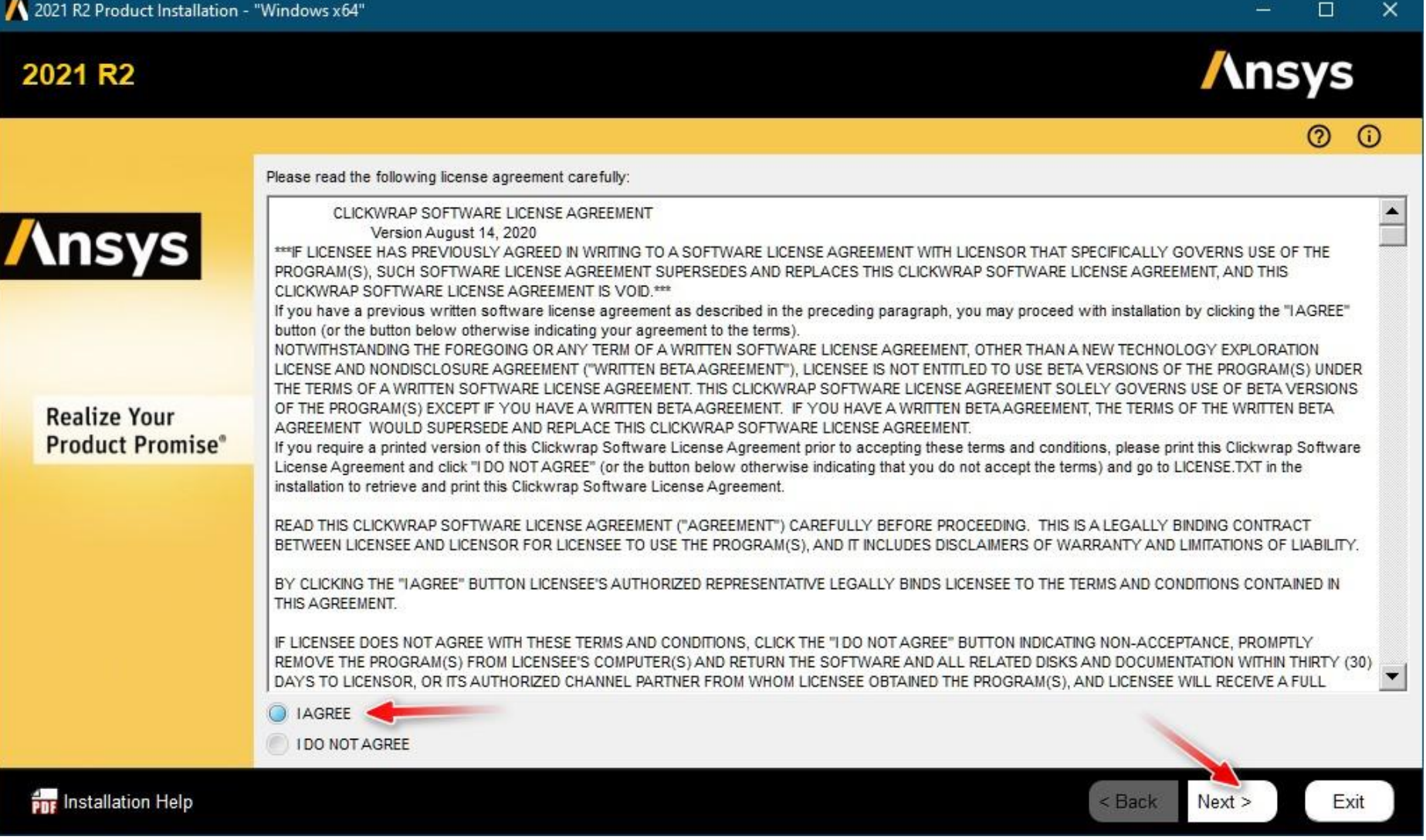

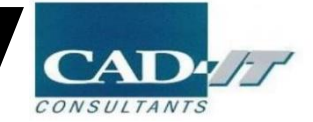

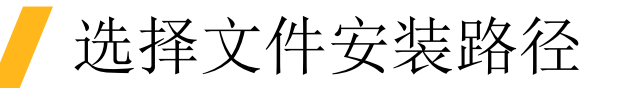

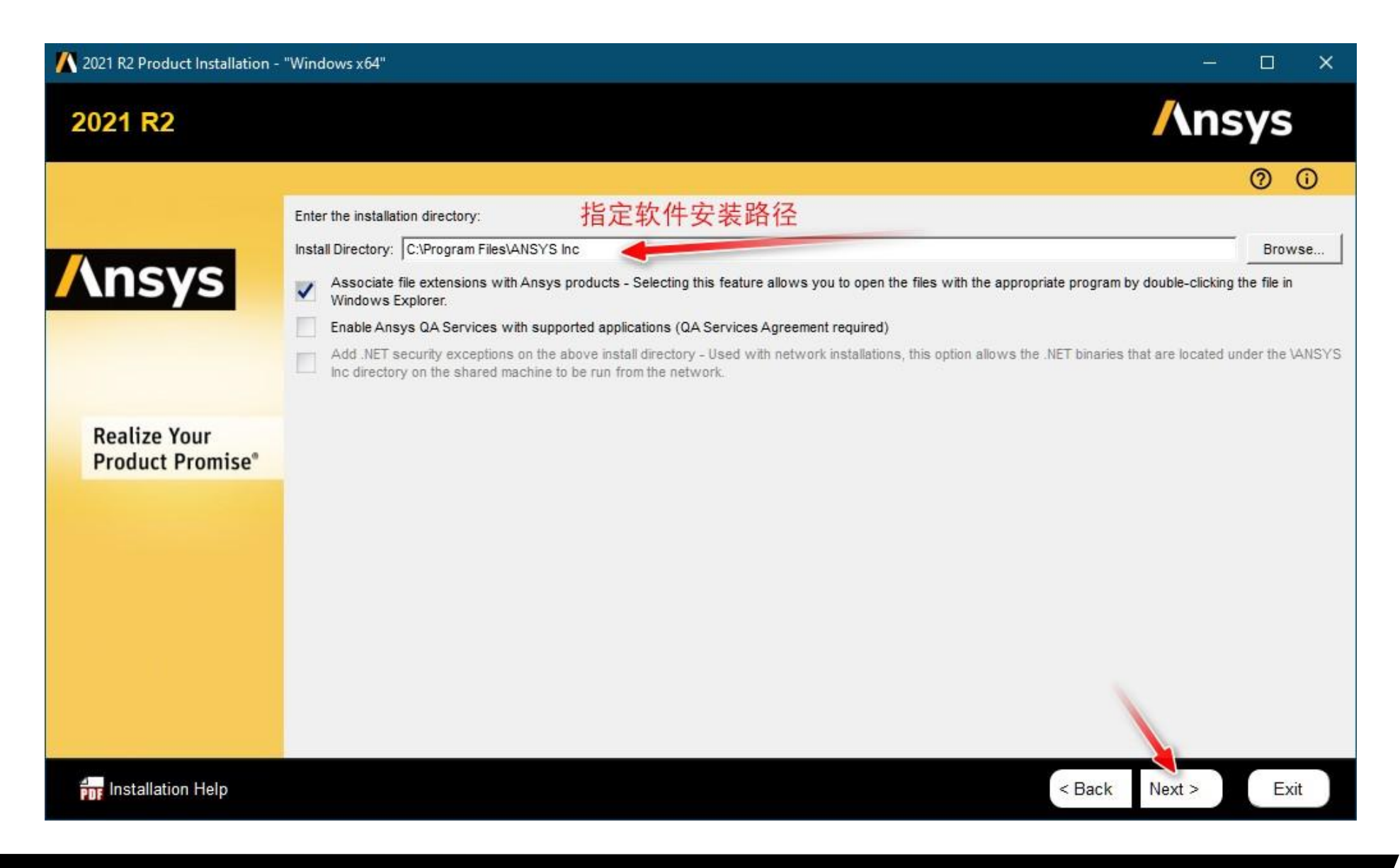

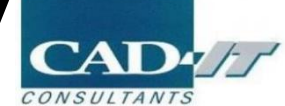

# 

| 🚺 2021 R2 Product Installation - | - "Windows x64"                                                                                                    | - 🗆 X              |
|----------------------------------|----------------------------------------------------------------------------------------------------|--------------------|
| 2021 R2                          |                                                                                                    | /\nsys             |
|                                  |                                                                                                    | 0 0                |
|                                  | Review and change the pre-selected installation options if necessary:                                                                                                    | 1                  |
| Ansys                            | <ul> <li>■ ANSYS, Inc. Products</li> <li>■ Z Discovery</li> <li>■ Electronics Reliability</li> <li>■ Explicit Dynamics</li> <li>■ Fluid Dynamics</li> </ul>                        |                    |
| Realize Your<br>Product Promise* | <ul> <li>ICEM CFD</li> <li>Offshore</li> <li>Optical</li> <li>Platform</li> <li>Structural Mechanics</li> <li>ANSYS Additional Tools</li> <li>ANSYS Geometry Interfaces</li> </ul> |                    |
|                                  | I<br>Disk Space Required: 55.2 GB<br>Disk Space Available: 73.8 GB                                                                                                    |                    |
| Installation Help                |                                                                                                    | < Back Next > Exit |

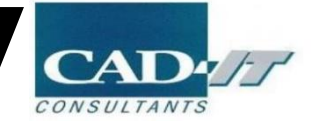

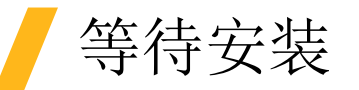

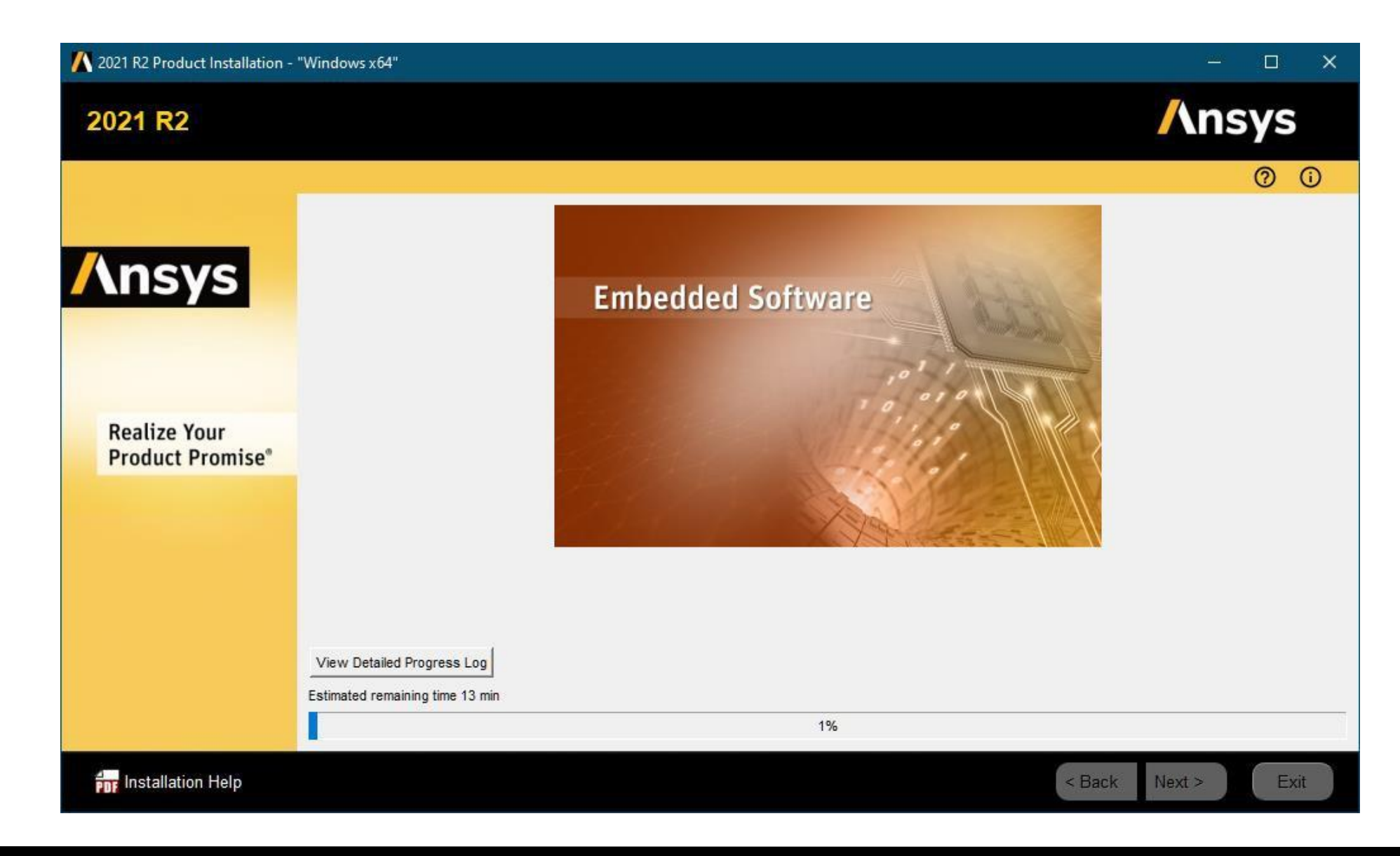

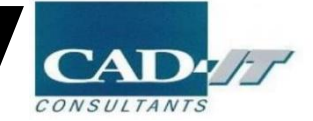

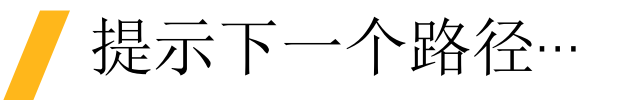

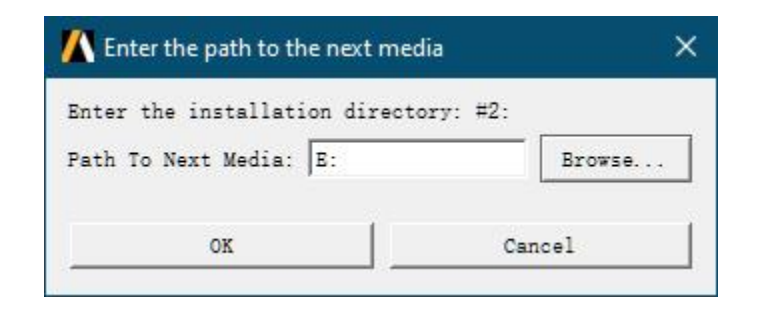

装载…Disk 2.iso,更改为对应的盘即可; 装载…Disk 3.iso,直至安装完成。

点击Exit, 完成软件安装

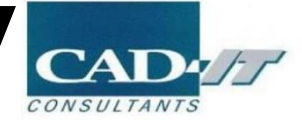

# 设置客户端License选项

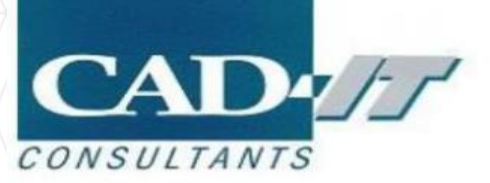

### 管理员身份打开Ansys Client Licensing Settings 2021R2

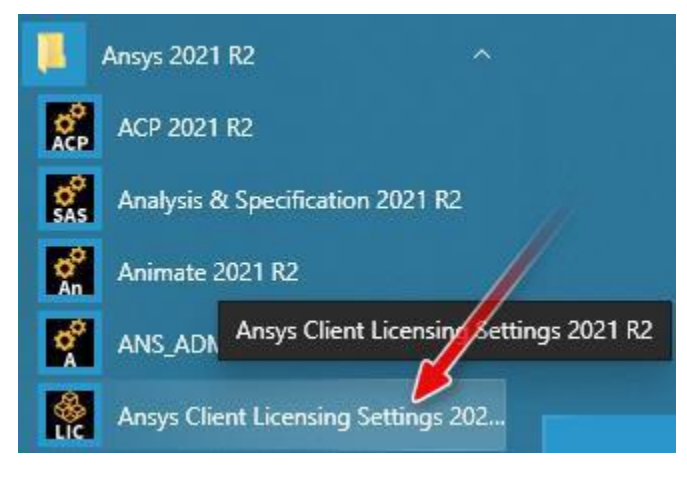

Port端口为1055, Server1为服务器的主机名或IP地址,点击Test, Save

#### 🧌 Client Settings Utility

#### **/\nsys** Licensing Client Settings 2021 R2

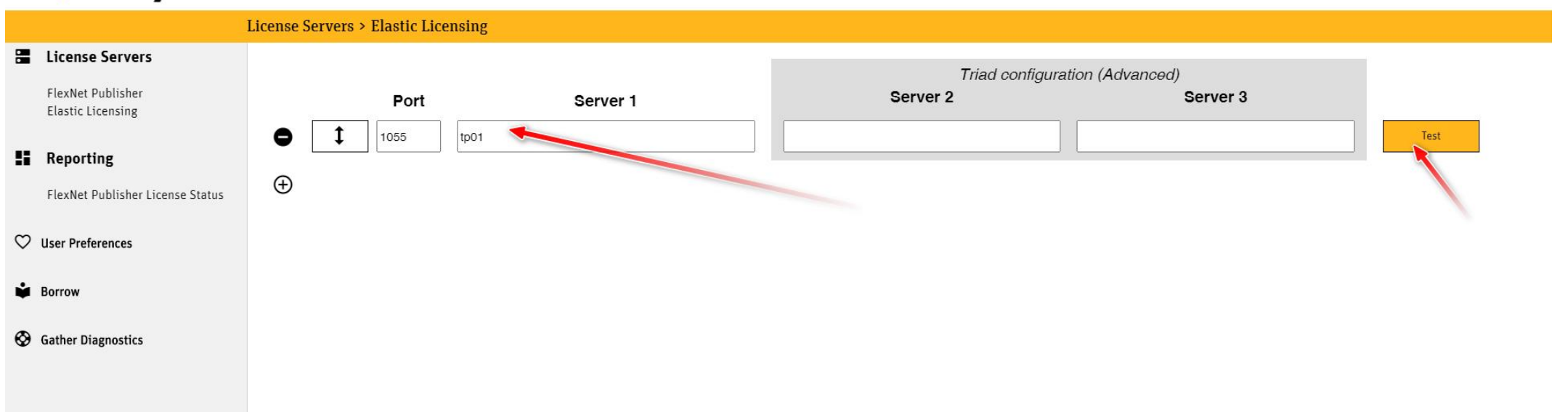

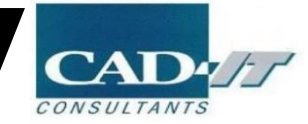

Ð

## 显示客户端license状态

#### 🔗 Client Settings Utility

### **Ansys** Licensing Client Settings 2021 R2

#### Reporting > FlexNet Publisher License Status

License Servers

FlexNet Publisher Elastic Licensing

- FlexNet Publisher License Status
- ♥ User Preferences
- Borrow
- Gather Diagnostics

users of advanced\_meaning. (Total of a recenses issued, Total of o recen Users of afsp\_fensapice\_cfd: (Total of 2 licenses issued; Total of 0 licenses in use) Users of afsp\_gui: (Total of 2 licenses issued; Total of 0 licenses in use) Users of afsp\_optigrid: (Total of 2 licenses issued; Total of 0 licenses in use) Users of afsp\_viewmerical: (Total of 2 licenses issued; Total of 0 licenses in use) Users of aim\_mp1: (Total of 2 licenses issued; Total of 0 licenses in use) Users of ane3: (Total of 1 license issued; Total of 0 licenses in use) Users of ans\_act: (Total of 1 license issued; Total of 0 licenses in use) Users of ansys: (Total of 2 licenses issued; Total of 0 licenses in use) Users of aqwa\_pre: (Total of 2 licenses issued; Total of 0 licenses in use) Users of aqwa\_solve: (Total of 2 licenses issued; Total of 0 licenses in use) Users of cae4abaqus: (Total of 1 license issued; Total of 0 licenses in use) Users of cae4nastran: (Total of 1 license issued; Total of 0 licenses in use) Users of cae4samcef: (Total of 1 license issued; Total of 0 licenses in use)

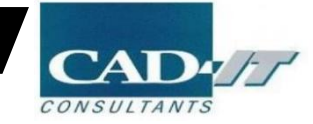